# УСТАНОВКА И ПЕРВЫЙ ЗАПУСК – ВХОД ПО SMS

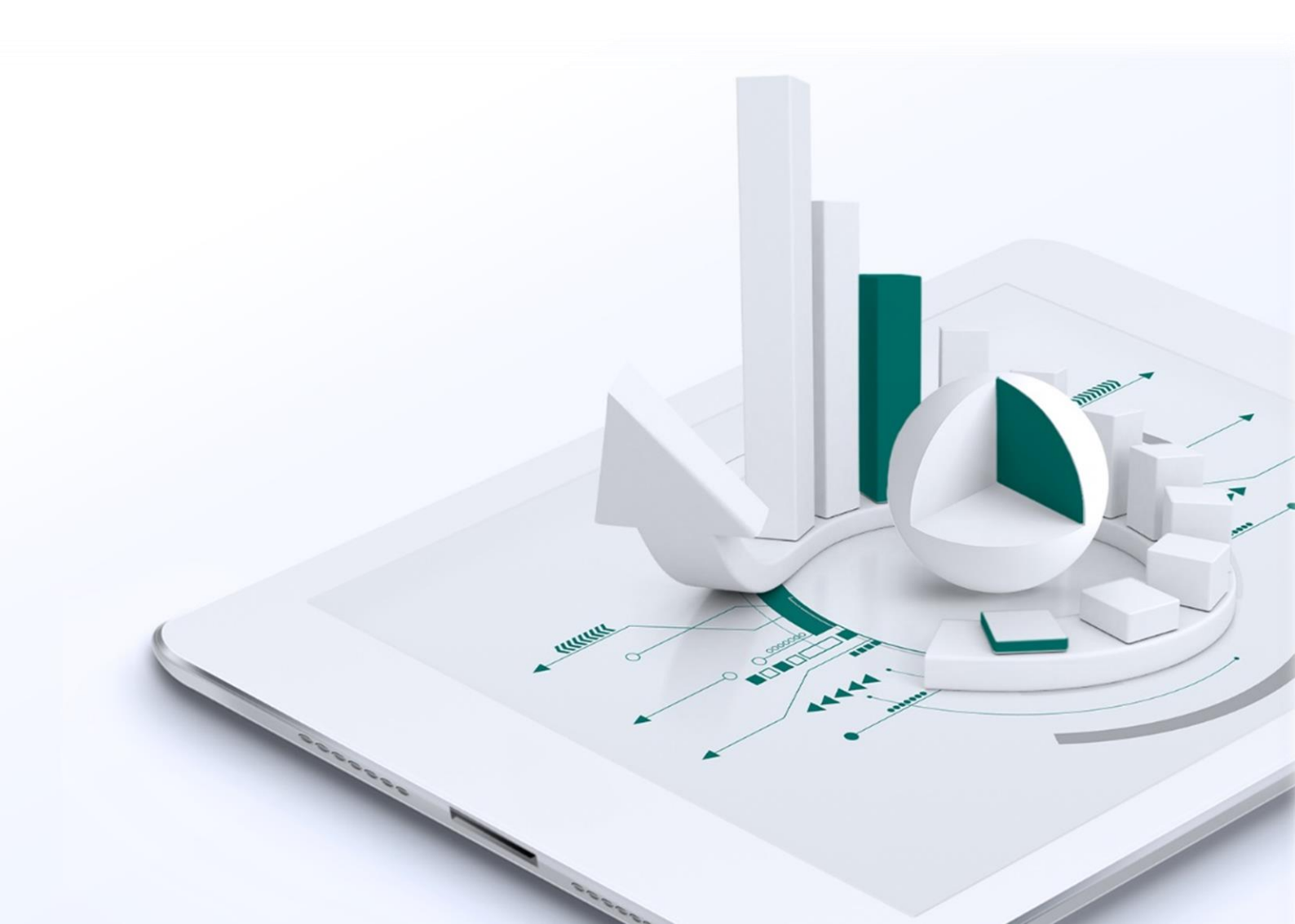

### Содержание

| УСТАНОВКА SBERCIB TERMINAL СО ВХОДОМ ПО SMS                     | 3  |
|-----------------------------------------------------------------|----|
| ЗАГРУЗКА И УСТАНОВКА ДИСТРИБУТИВА ПРОГРАММЫ ТОРГОВОГО ТЕРМИНАЛА | 3  |
| ГЕНЕРАЦИЯ КЛЮЧЕЙ В ПРОГРАММЕ KEYGEN                             | 7  |
| ОТПРАВКА БАНКУ ОТКРЫТОГО (ПУБЛИЧНОГО) КЛЮЧА                     | 11 |
| НАСТРОЙКА СЕТЕВОГО ПОДКЛЮЧЕНИЯ                                  | 12 |
| ЗАПУСК ПРОГРАММЫ SBERCIB TERMINAL                               | 12 |
| НАСТРОЙКА ВНЕШНЕГО ВИДА ПРИЛОЖЕНИЯ                              | 14 |
| СОЗДАНИЕ НОВОГО ОКНА ВАЛЮТНОЙ ПАРЫ                              | 14 |
| СОЗДАНИЕ НОВОГО ОКНА СОГЛАСОВАНИЯ СТАВКИ ПО ДЕПОЗИТУ/НСО        | 15 |
| НАСТРОЙКА ПАРАМЕТРОВ ЗАЯВОК ПО УМОЛЧАНИЮ                        | 15 |
| СОЗДАНИЕ НОВОЙ ТАБЛИЦЫ FX-СДЕЛОК                                | 17 |
| СОЗДАНИЕ НОВОЙ ТАБЛИЦЫ FX-ЗАЯВОК                                | 18 |
| СОЗДАНИЕ НОВОЙ ТАБЛИЦЫ ММ-СДЕЛОК                                | 18 |
| СОЗДАНИЕ НОВОЙ ТАБЛИЦЫ ММ-ЗАЯВОК                                | 19 |
| СОЗДАНИЕ ГРАФИКА                                                | 19 |

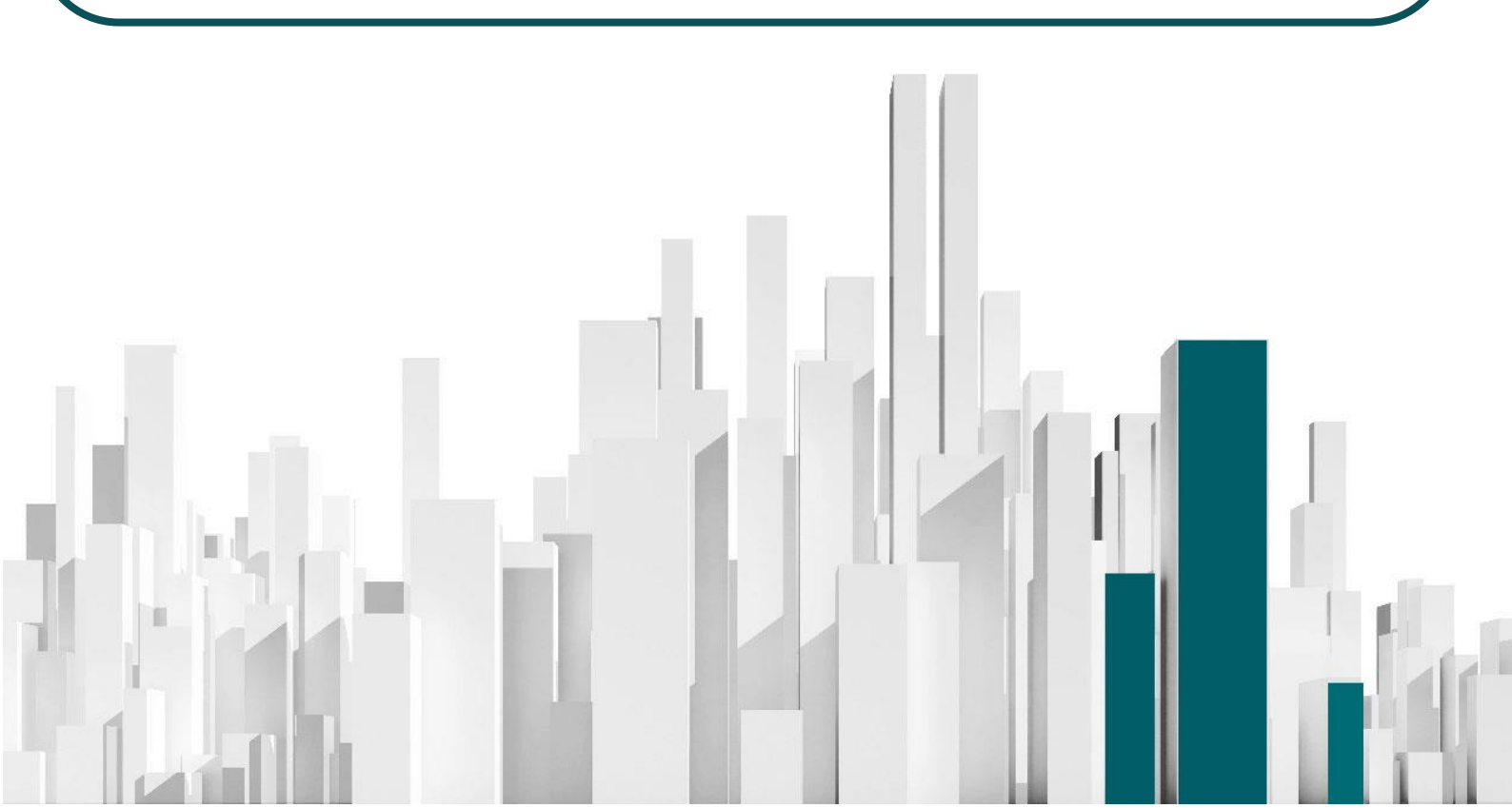

## УСТАНОВКА SBERCIB TERMINAL CO ВХОДОМ ПО SMS

В связи с использованием SMS уведомления для авторизации, для установки системы необходимо выполнить следующее:

- 1)Загрузите и установите дистрибутив программы торгового терминала SberCIB Terminal.
- 2)Сгенерируйте открытый (публичный) и закрытый (секретный) ключи с помощью программы генерации ключей KeyGen.
- 3) Направьте Банку открытый (публичный) ключ. Дождитесь получения письма с подтверждением регистрации ключей.
- 4) Запустите систему торгового терминала SberCIB Terminal и введите постоянный Логин и Пароль.
- 5) Введите одноразовый SMS-пароль. Программа запущена и готова к работе.

### ЗАГРУЗКА И УСТАНОВКА ДИСТРИБУТИВА ПРОГРАММЫ ТОРГОВОГО ТЕРМИНАЛА

- 1) Скачайте дистрибутив программы торгового терминала SberCIB Terminal по ссылке и распакуйте его на локальном диске.
- 2) Запустите файл SberCIB Terminal с расширением «.exe».

| 3) | В открывшемся о | кне нажмите кнопку <b>"Далее".</b>                                                                                                    |
|----|-----------------|----------------------------------------------------------------------------------------------------|
|    |                 | Вас приветствует Мастер<br>установки SberCIB Terminal,<br>программа установит SberCIB Terminal, версия 8. 12.2 на<br>ваш компьютер.<br>Рекомендуется закрыть все прочие приложения перед<br>тем, как продолжить.<br>Нажмите «Далее», чтобы продолжить, или «Отмена»,<br>чтобы выйти из программы установки. |
|    |                 | Далее > Отмена                                                                                                    |

4) Выберите "Аутентификация при помощи одноразовых SMS-паролей" и нажмите кнопку "Далее".

| 19                   |                                                                                     |                       |             |         |
|----------------------|-------------------------------------------------------------------------------------|-----------------------|-------------|---------|
| <b>Выб</b><br>В<br>Д | <b>ор типа аутентификации</b><br>ыберите тип аутентификации, соответству<br>оговора | ующий условиям вашего | , <b>(</b>  |         |
| т                    | ип аутентификации:                                                                  |                       |             |         |
| (                    | ) КА (USB-токен)                                                                    |                       |             |         |
| (                    | 🖲 Аутентификация при помощи одноразов                                               | ых SMS-паролей        |             |         |
|                      |                                                                                     |                       |             |         |
|                      |                                                                                     |                       |             |         |
|                      |                                                                                     |                       |             |         |
|                      |                                                                                     |                       |             |         |
|                      |                                                                                     |                       |             |         |
|                      |                                                                                     |                       |             |         |
|                      |                                                                                     |                       |             |         |
|                      |                                                                                     |                       |             |         |
|                      | < +                                                                                 | Назад Далее >         | Отме        | на      |
|                      |                                                                                     |                       |             |         |
| Выбер                | оите папку установки прогр                                                          | аммы и нажми          | те кноп     | ку "Дал |
| 👸 Уста               | новка — SberCIB Terminal                                                            | -                     | -           | ×       |
| Выб                  | ор папки установки                                                                  |                       |             |         |
| В                    | какую папку вы хотите установить SberC                                              | IB Terminal?          |             |         |
|                      |                                                                                     |                       | I           | Car     |
|                      | Программа установит SberCIB Termi                                                   | inal в следующую папк | v.          |         |
|                      |                                                                                     | паго следующую напе   | ,.          |         |
| н                    | ажмите «Далее», чтобы продолжить. Если<br>ажмите «Обзор».                           | и вы хотите выбрать д | ругую папку | ,       |
| C                    | :\Users\SBERBANK\SberCIB_Terminal                                                   |                       | Обзор       |         |
|                      |                                                                                     |                       |             |         |

Требуется как минимум 80,3 Мб свободного дискового пространства.

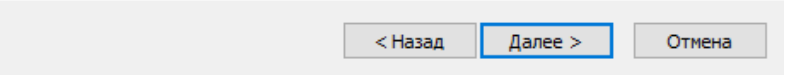

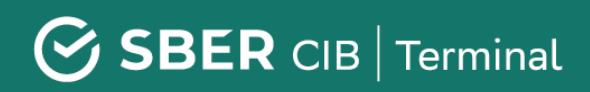

| 6) | Выберите папн                         | ку в меню «Пу                                 | ск» и нажмит       | ге кнопку      | "Далее    | ?". |
|----|---------------------------------------|-----------------------------------------------|--------------------|----------------|-----------|-----|
|    | 📳 Установка — Sbe                     | erCIB Terminal                                |                    | _              |           | ×   |
|    | <b>Выберите папк</b><br>Где программа | <b>у в меню «Пуск»</b><br>установки должна со | оздать ярлыки?     |                |           | Ì   |
|    | Прогр                                 | амма создаст ярлыки                           | в следующей папке  | е меню «Пуск». |           |     |
|    | Нажмите «Дал<br>нажмите «Обза         | ее», чтобы продолжи<br>эр».                   | ть. Если вы хотите | выбрать другу  | ую папку, |     |
|    | 5berCIB Termir                        | nal (SMS)                                     |                    |                | Обзор     |     |
|    |                                       |                                               |                    |                |           |     |
|    |                                       |                                               |                    |                |           |     |
|    |                                       |                                               |                    |                |           |     |
|    |                                       |                                               |                    |                |           |     |
|    |                                       |                                               |                    |                |           |     |
|    |                                       |                                               | < Назад            | Далее >        | Отмен     | на  |
|    |                                       |                                               |                    |                |           |     |

7) Укажите "Создать значок на Рабочем столе" и нажмите кнопку "Далее".

| 👸 Установка — SberCIB Terminal —                                                                                          |   | ×     |
|----------------------------------------------------------------------------------------------------|---|-------|
| Выберите дополнительные задачи<br>Какие дополнительные задачи необходимо выполнить?                                       |   |       |
| Выберите дополнительные задачи, которые должны выполниться пр<br>установке SberCIB Terminal, после этого нажмите «Далее»: | м |       |
| Дополнительные значки:                                                                                                    |   | -     |
| 🗹 Создать значок на Рабочем столе                                                                                         |   | 1     |
|                                                                                                    |   |       |
|                                                                                                    |   |       |
|                                                                                                    |   | ;     |
|                                                                                                    |   |       |
|                                                                                                    |   |       |
|                                                                                                    |   |       |
|                                                                                                    |   |       |
| < Назад Далее >                                                                                                    | 0 | тмена |
|                                                                                                    |   |       |

8) Проверьте все опции установки. При необходимости их корректировки нажмите кнопку **"Назад".** Если все опции установки указаны корректно, то нажмите кнопку **"Установить"**.

| 🚽 Установка — SberCIB Terminal                                                          |            | _              |      | $\times$ |
|-----------------------------------------------------------------------------------------|------------|----------------|------|----------|
| Всё готово к установке                                                                  |            |                |      | $\frown$ |
| Программа установки готова начать установку<br>компьютер.                               | SberCIB Te | rminal на ваш  | 0    |          |
| Нажмите «Установить», чтобы продолжить, ил<br>просмотреть или изменить опции установки. | и «Назад», | , если вы хоти | пе   |          |
| Тип аутентификации:<br>Аутентификация при помощи одноразовых SN                         | IS-паролей |                | ^    |          |
|                                                                                         | io naponen |                |      |          |
| Гіапка установки:<br>C:\Users\SBERBANK\SberCIB_Terminal                                 |            |                |      |          |
| Папка в меню «Пуск»:<br>SberCIB Terminal (SMS)                                          |            |                |      |          |
| Дополнительные задачи:                                                                  |            |                |      |          |
| Дополнительные значки:<br>Создать значок на Рабочем столе                               |            |                |      |          |
|                                                                                         |            |                |      |          |
| <                                                                                       |            |                | >    |          |
|                                                                                         |            |                |      |          |
| < Ha:                                                                                   | зад Ус     | тановить       | Отме | ена      |
|                                                                                         |            |                |      |          |

9) По завершению установки в открывшемся окне **ОТКЛЮЧИТЕ** опцию *"Запустить SberCIB Terminal"* и нажмите кнопку **"Завершить".** 

| 👸 Установка — SberCIB Term | nal – $\Box$ $\times$                                                                                                    |
|----------------------------|----------------------------------------------------------------------------------------------------|
|                            | Завершение Мастера установки<br>SberCIB Terminal<br>Программа SberCIB Terminal установлена на ваш<br>компьютер. Приложение можно запустить с помощью<br>соответствующего значка.<br>Нажмите «Завершить», чтобы выйти из программы<br>установки.<br>☑ Запустить SberCIB Terminal |
|                            | Завершить                                                                                                    |

### ГЕНЕРАЦИЯ КЛЮЧЕЙ В ПРОГРАММЕ KEYGEN

Программа генерации ключей KeyGen предназначена для создания ключей криптографической защиты информации пошаговым методом в среде Windows.

Ключи используются для надежной взаимной идентификации серверной части прикладного программного комплекса и пользователя его клиентской части, а также для защиты информации, передаваемой по каналам связи.

Ключ делится на две части - открытую (публичную) и закрытую (секретную), которые также могут называться публичным и секретным ключами соответственно. Каждая часть представляется набором бит, помещенных в файл специального формата. Публичная часть общедоступна, а секретная должна храниться в надежном месте. При надлежащем хранении ключ обеспечивает практически абсолютно надежную аутентификацию его владельца и надежно защищает передаваемую для его владельца информацию от прочтения и изменения. Секретная часть дополнительно защищается паролем.

Для взаимной идентификации пользователю прикладной системы необходимо иметь свой секретный ключ и публичный ключ прикладной системы. Прикладная система должна иметь доступ к публичному ключу пользователя и к своему секретному ключу.

### Шаг 1: Выбор имен файлов, имени и пароля

Запустите программу KeyGen из меню «Пуск» (по умолчанию Пуск / Все программы / SberCIB Terminal (SMS) / Формирование ключей) либо файл KeyGen.exe на исполнение (по умолчанию находится в папке, в которую была установлена программа торгового терминала SberCIB Terminal– C:\SBERBANK\ SberCIB\_Terminal\KeyGen).

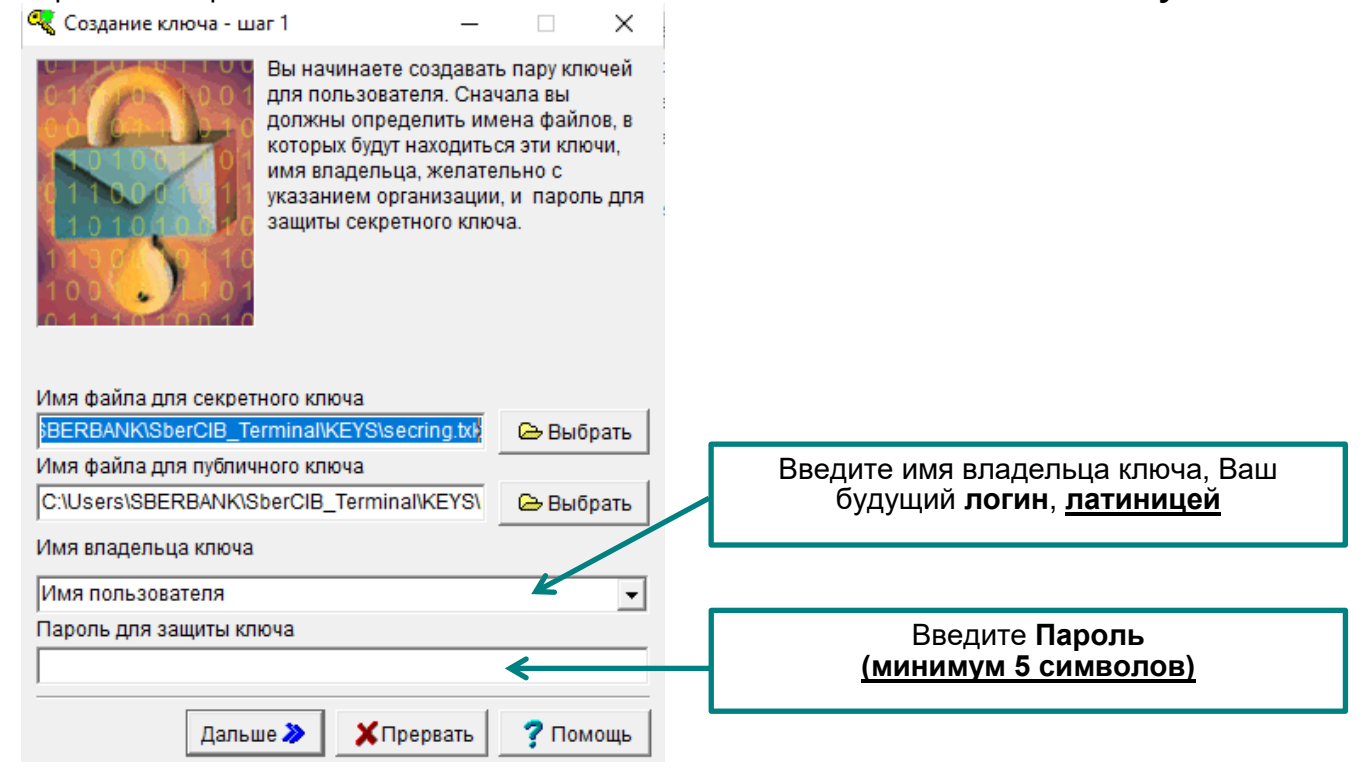

**Имя владельца ключа** набирается в строке ввода латиницей и не должно содержать символов '[','],'|' и слова "sberbank", никаких проверок на этот счет не делается. Набор имени никак не контролируется, начальное значение этого поля не имеет особого смысла и пишется просто для образца.

### ВАЖНО! - Это имя впоследствии станет логином для входа в SberCIB Terminal

**Переход на следующий шаг** осуществляется нажатием кнопки **"Дальше".** При этом делается ряд проверок:

- 1) Проверка минимальной длины пароля. Минимальная длина равна 5.
- 2) Проверяется наличие или отсутствие в файле секретных (публичных) ключей, при обнаружении таковых выдается предупреждение.
- 3) Если файлы публичного и (или) секретного ключа существуют, то проверяется наличие в них ключей для пользователя с выбранным именем - при наличии таковых можно либо добавить новый ключ, либо заменить существующий, либо выбрать новое имя. Выбор осуществляется через специальное окно сообщений, появляющееся в этом случае. Выбранное поведение касается как файла публичного, так и секретного ключа.
- 4) Если файлы публичного и (или) секретного ключа не существуют, то проверяется возможность их создания. Основные причины невозможности создания файла - не найден указанный путь к файлу, наличие специальных символов в имени файла.

Пароль для защиты секретного ключа набирается в соответствующей строке ввода и никак не контролируется, система проверяет длину пароля при *переходе на следующий шаг*.

Кнопка **"Прервать"** запрашивает подтверждение завершения работы и при положительном ответе (**Yes** или **Да**) завершает программу.

### Шаг 2: Подтверждение пароля

На втором шаге создания ключа необходимо второй раз набрать **пароль для защиты** секретного ключа, такой же, как на шаге 1.

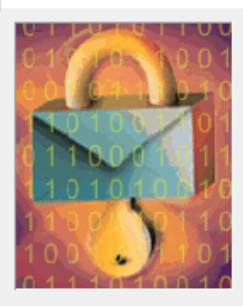

Вы начинаете создавать пару ключей для пользователя. Сначала вы должны определить имена файлов, в которых будут находиться эти ключи, имя владельца, желательно с указанием организации, и пароль для защиты секретного ключа.

| Имя файла для секретного ключа            |           |
|-------------------------------------------|-----------|
| BERBANK\SberCIB_Terminal\KEYS\secring.txl | 🗁 Выбрать |
| Имя файла для публичного ключа            |           |
| C:\Users\SBERBANK\SberCIB_Terminal\KEYS\  | 🗁 Выбрать |
| Имя владельца ключа                       |           |
| Имя пользователя                          | -         |
| Пароль для защиты ключа                   |           |
|                                           |           |
| J                                         |           |

**Имя владельца ключа** отображается в неактивном поле ввода просто для информации, отображая имя, введенное на предыдущем шаге.

Пароль для защиты секретного ключа набирается в соответствующей строке ввода и никак не контролируется, система проверяет совпадение пароля с введенным на **шаге 1** при *переходе на следующий шаг*.

**Переход на следующий шаг** осуществляется нажатием кнопки **"Дальше".** При этом делается проверка пароля на совпадение с введенным на предыдущем шаге.

**Переход на предыдущий шаг** осуществляется нажатием кнопки **"Назад"** и необходим, если Вы заметили ошибку, либо хотите изменить пароль.

Кнопка "**Прервать**" запрашивает подтверждение завершения работы и при положительном ответе (**Yes** или **Да**) завершает программу.

Если все параметры на Шаге 2 были введены правильно, Вы сразу попадете на Шаг 5.

#### Шаг 3: Параметры создаваемого ключа

На шаге 5 проверяются параметры создаваемого ключа. После того, как Вы убедились, что все параметры верны, нажмите кнопку **"Создать"**.

| 🔍 Создание ключа - ша                                                                                  | ar 5                                                                                                    | x                                                                                                    |  |
|----------------------------------------------------------------------------------------------------|----------------------------------------------------------------------------------------------------|----------------------------------------------------------------------------------------------------|--|
| Сводка дараметр                                                                                        | Вы настроил<br>для создани<br>прежде чем<br>проверьте п<br>правильно. І<br>нажмите на п<br>и подождите<br>ключа может<br>несколько м | и все параметры<br>я нового ключа,<br>он будет создан,<br>о сводке все ли<br>Если всё верно,<br>кнопку "Создать"<br>. Создание<br>г занять<br>инут. |  |
| Сводка параметров создаваемого ключа                                                                   |                                                                                                    |                                                                                                    |  |
| [Шаг 1]<br>Будет добавлен кл<br>Владелец: IvanovSł<br>Файлы:<br>Публичного ключа:<br>Секретного ключа: | ouon<br>C:\SBERBANK\<br>C:\SBERBANK\S                                                                                                | E<br>Sberbank_Markets<br>Sberbank_Markets                                                                                                    |  |
| [Шаг 2]                                                                                                |                                                                                                    | -                                                                                                    |  |
| Ҝ Назад 🛛 🥰 Со                                                                                         | здать! 🗙 Прер                                                                                                    | овать 💙 Помощь                                                                                                    |  |

### Шаг 6: Создание ключа

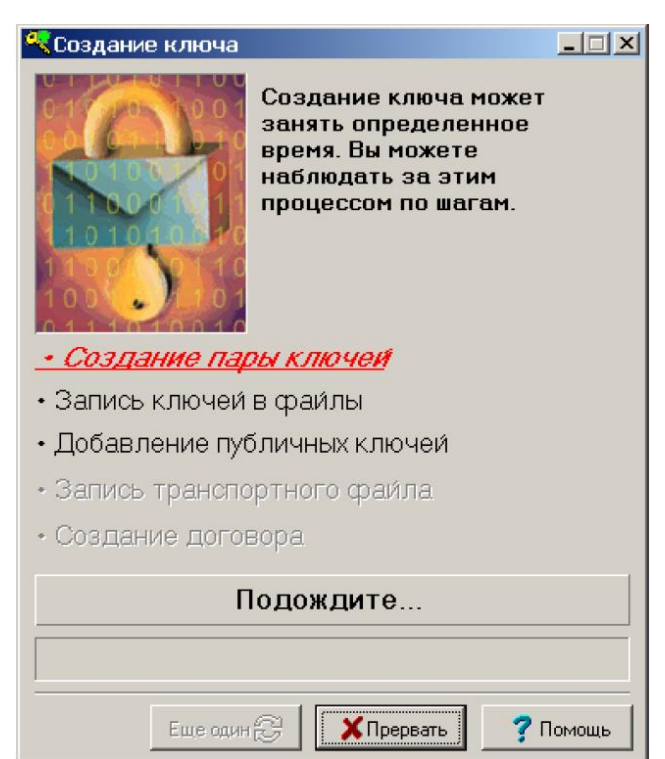

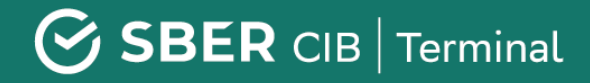

После завершения процесса создания ключа откроется следующее окно. Нажмите кнопку **"Закончить",** программа KeyGen закроется.

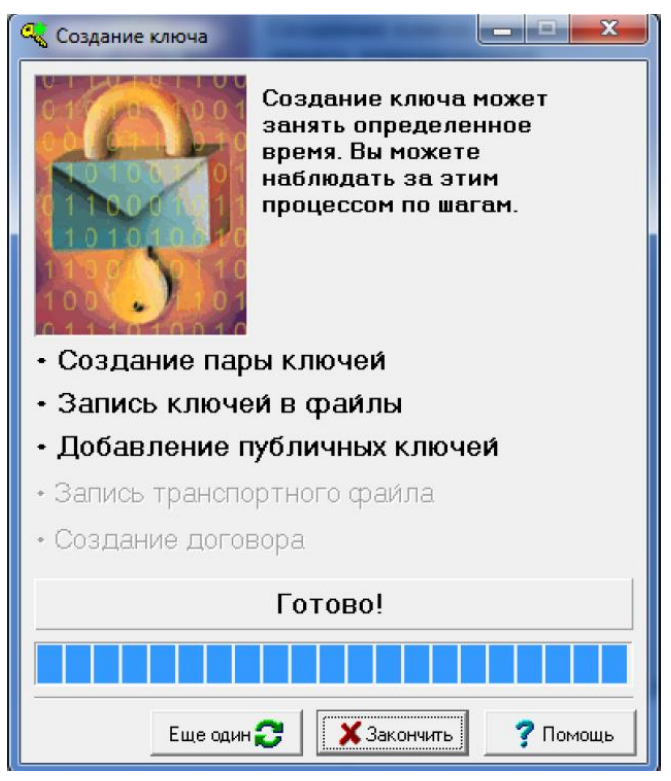

### ОТПРАВКА БАНКУ ОТКРЫТОГО (ПУБЛИЧНОГО) КЛЮЧА

Файл **pubring.txt,** сгенерированный на предыдущем этапе, необходимо направить в Банк по электронной почте на адрес **sbm.keys@sberbank.ru.** Указанный файл по умолчанию находится в папке C:\SBERBANK\ SberCIB\_Terminal\_SMS\KEYS.

При этом:

- письмо должно быть направлено с электронного адреса, указанного в заявлении на регистрацию / изменение данных Уполномоченного лица Клиента (Приложение №3 к Соглашению об использовании системы SberCIB Terminal);
- письмо должно содержать полное наименование компании и ИНН, а также фамилию, имя и отчество сотрудника компании, предполагающего использовать систему электронной торговли SberCIB Terminal;
- во вложении к письму должен быть приложен файл pubring.txk.

Обращаем Ваше внимание, что после регистрации ключа на Вашу электронную почту будет направлено письмо с подтверждением регистрации, и только после этого Вы сможете подключиться к системе электронной торговли SberCIB Terminal.

В будущем планируется реализовать отправку открытого (публичного) ключа через WEBформу на сайте Банка.

### НАСТРОЙКА СЕТЕВОГО ПОДКЛЮЧЕНИЯ

Если политика локальной безопасности не позволяет подключиться к серверу SberCIB Terminal напрямую, то Вам необходимо **настроить доступ через Ргоху сервер в Терминале.** Настройки вы можете запросить у Вашего администратора**\*.** 

IP/PORT сервера SberCIB Terminal: 194.54.14.177 /15100

Подключение через Proxy возможно одним из

способов:

- SOCKS5 proxy
- HTTP proxy

Подключение может быть настроено как с паролем, так и без.

Настройка может быть сделана, зайдя в терминал: Система > Настройки > Соединение с интернетом.

**Важно:** если после настройки сетевого подключения терминал не может подключиться к интернету, необходимо отключить брандмауэр Windows (Windows Firewall) / Антивирус Касперского или добавить сетевое подключение терминала к разрешенным сетевым подключениям.

### ЗАПУСК ПРОГРАММЫ SBERCIB TERMINAL

 Запустите программу SberCIB Terminal через ярлык на рабочем столе (по умолчанию SberCIB Terminal (SMS)) либо через Главное меню (по умолчанию Пуск / Все программы / SberCIB Terminal (SMS) / SberCIB Terminal (SMS)).

| Internet connection                                                                                                    | x |
|----------------------------------------------------------------------------------------------------|---|
| Use proxy server                                                                                                    |   |
| Network address Port 0                                                                                                    |   |
| Connect to the proxy server via                                                                                                    |   |
| SOCKS5 protocol without user identification                                                                                                    | - |
| CONNECT through HTTP port<br>CONNECT through HTTP port with username and password<br>SOCKS5 protocol without user identification<br>SOCKS5 with username and password<br>Coad username and password from file |   |
| Name and password Name Password                                                                                                    |   |
| Enter Cancel Help                                                                                                    |   |

2) В открывшемся окне введите Логин (Ваше имя) и Пароль (Ваш пароль), которые Вы указывали ранее при генерации ключей, после чего нажмите кнопку Ввод.

| Идентификация пользователя                  |
|---------------------------------------------|
| SMS authorization [194.54.14.177:15100]     |
| Введите Ваше Имя                            |
|                                             |
| Введите Ваш Пароль                          |
|                                             |
| <u>В</u> вод <u>О</u> тмена <u>С</u> правка |

3) В случае корректного ввода Логина и Пароля потребуется ввод одноразового SMS-пароля. Введите SMS-пароль, полученный на номер мобильного телефона, указанный в заявлении на регистрацию / изменение данных Уполномоченного лица Клиента (Приложение №3 к Соглашению об использовании системы SberCIB Terminal). Нажмите кнопку Ввод.

| Двухфакторная аутентификация                                  | × |
|---------------------------------------------------------------|---|
| Введите пароль доступа (PIN), который Вам предоставил брокер: |   |
| Введите PIN:                                                  |   |
| Ввод Отмена                                                   |   |

4) Программа запущена и готова к работе.

«панели

## НАСТРОЙКА ВНЕШНЕГО ВИДА ПРИЛОЖЕНИЯ

### СОЗДАНИЕ НОВОГО ОКНА ВАЛЮТНОЙ ПАРЫ

Для создания нового окна валютной пары необходимо нажать на кнопку 🔛

FΧ

валютного дилинга Терминального модуля FX» верхнем меню.

Если по каким-то причинам панель не видна, следует нажать правой клавишей мыши на верхней панели и выбрать пункт меню «Терминальный модуль FX». Если панель частично скрыта за рамками экрана, необходимо навести курсор мыши на границу рамки и, нажав левой клавишей мыши, потянуть за нее.

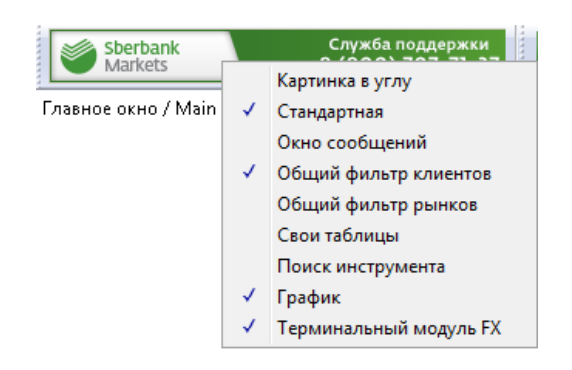

ΜМ

После нажатия на кнопку 🌇 в основном экране терминала появится новое окно валютной пары, описание которого приведено ниже:

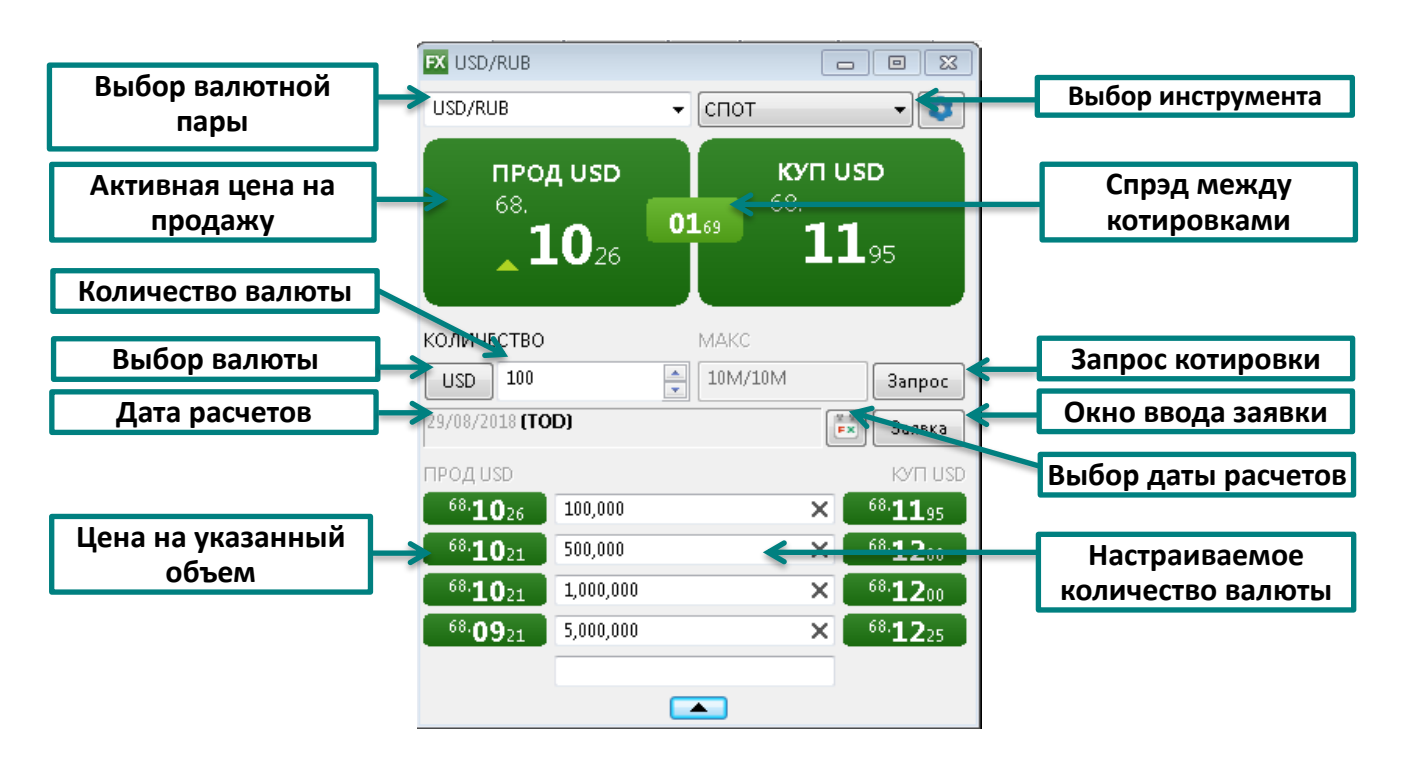

### СОЗДАНИЕ НОВОГО ОКНА СОГЛАСОВАНИЯ СТАВКИ ПО ДЕПОЗИТУ/НСО

Для создания нового окна согласования ставки по депозиту/НСО необходимо нажать на

кнопку 🕮 «панели валютного дилинга Терминального модуля FX»

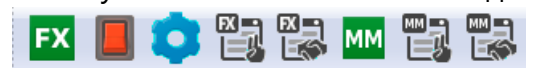

в верхнем меню.

После нажатия на кнопку 🕮 в основном экране терминала появится новое окно согласования ставки по депозиту, описание которого приведено ниже:

|                     | MM RUB                                                                                                    |                                                                    |                                           |
|---------------------|----------------------------------------------------------------------------------------------------|--------------------------------------------------------------------|-------------------------------------------|
| Выбор инструмента 🛶 | ДЕПОЗИТ 👻 RUB                                                                                                    | <                                                                  | <br>Выбор валюты                          |
|                     | РАЗМЕСТ<br>ЗАПР<br>% став                                                                                                    | ить<br>ОС<br>ки                                                    | <br>Запрос ставки на<br>указанный объем и |
|                     | Код клиента                                                                                                    |                                                                    | срок                                      |
|                     | TEST 👻                                                                                                    |                                                                    |                                           |
|                     | Количество                                                                                                    |                                                                    |                                           |
|                     | 100,000,000                                                                                                    |                                                                    |                                           |
| Количество валюты   | Срок                                                                                                    |                                                                    |                                           |
|                     | 08/02/2021 (18 месяцев)                                                                                                    | <b>Б</b> Х Заявка                                                  | Выбор срока                               |
| Срок размещения     | Отзыв                                                                                                    |                                                                    | размещения                                |
|                     | выплата процентов                                                                                                    | в конце срока                                                      |                                           |
|                     | Вы можете разместить депозит<br>RUB сроком на 18 месяцев с да<br>Досрочный отзыв: по ставке 0.<br>Выплата процентов: В конце ср | : на сумму 100,000,000.00<br>той возврата 08/02/2021<br>10%<br>юка | Выбор<br>периодичности                    |
|                     | Комментарий                                                                                                    |                                                                    |                                           |
|                     |                                                                                                    |                                                                    |                                           |
|                     | Счет SBM_account                                                                                                    | •                                                                  |                                           |

### НАСТРОЙКА ПАРАМЕТРОВ ЗАЯВОК ПО УМОЛЧАНИЮ

Перед началом работы в системе рекомендуется задать параметры по умолчанию для выставляемых заявок, чтобы торговый терминал не требовал заполнения данных параметров при каждом вводе заявки. Для этого в окне валютной пары или окне

согласования ставки по депозиту нажмите на кнопку «Настройки»

#### 

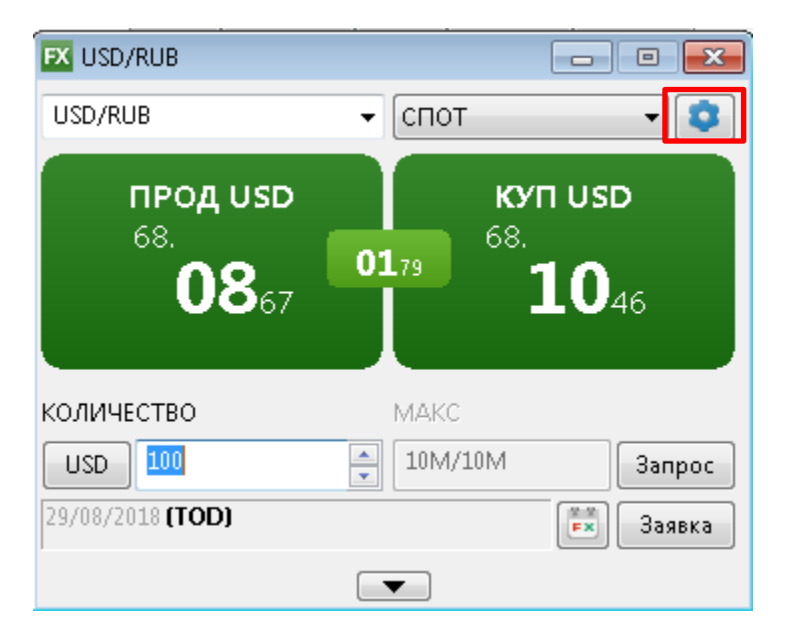

В открывшемся окне выберите «\*(Любой)» и настройте следующие поля:

- Торговый счет техническое обозначение, необходимое для учета сделок в торговой системе (по умолчанию всегда SBM\_account)
- Код клиента условное обозначение юридического лица, от имени которого пользователь будет совершать сделки.

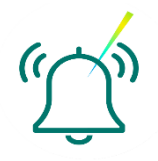

Если пользователь заключает сделки от имени нескольких компаний, то рекомендуем не устанавливать код клиента по умолчанию, чтобы была возможность указывать его при выставлении каждой заявки в явном виде.

| ( | Для класса                                                                                                    |
|---|----------------------------------------------------------------------------------------------------|
|   | Торговый счет SBM_account 🗸                                                                                     |
|   | Код клиента 🗸 🗸                                                                                                 |
|   | Дата расчетов по умолчанию ТОD 🔻                                                                                |
|   | Объем сделки по умолчанию                                                                                       |
|   | Тип оплаты Предварительная 🔻                                                                                    |
|   | 🗐 Неттинг                                                                                                    |
|   | Торговый счет<br>Код клиента<br>Проскальзывание<br>Дата расчетов по умолчанию<br>Объем сделки по умолчанию<br>С |
|   |                                                                                                    |

- Дата расчетов по умолчанию
- Объем сделки по умолчанию

 Тип оплаты – тип платежа по сделке. Предварительная – сделка на условиях предоплаты. Свободная поставка – сделка на основе свободой оплаты (перевод денежных средств банком осуществляется без ожидания встречного платежа).

| blan and                                | Ввод заявки в один клик               |                      |
|-----------------------------------------|---------------------------------------|----------------------|
| Торговая                                | Режим ввода:                          | Цена заявки:         |
| Сообщения                               | Двойной клик                          | По последней цене    |
| Окна                                    | 🔘 Один клик левой кнопкой             | По отображаемой цене |
| Отчеты                                  | 🔿 Один клик правой кнопкой            | С проскальзыванием   |
| Чат поддержки<br>Терминальный модуль FX | Параметры инструментов                |                      |
|                                         | 📝 Показывать сообщение о сделке       |                      |
|                                         | 🔲 Показывать сообщение о заявке       |                      |
|                                         | Показывать сообщение о переключени    | ии валюты            |
|                                         | Шаг прокрутки 10.000.00 -             |                      |
|                                         |                                       |                      |
|                                         | Гип заявки, отображаемый по умолчание | о Рыночная 👻         |
|                                         | Настройки разтежных инструкций        |                      |
|                                         | пастронки платежных инструкции        |                      |
|                                         | Использовать платежные инструкции     |                      |
|                                         |                                       |                      |
|                                         |                                       |                      |
|                                         |                                       |                      |
|                                         |                                       |                      |

• Неттинг – указывает, будут ли платежи по этой валюте участвовать в общем «неттинге» платежей<sup>1</sup>.

Для удобства работы при выставлении заявок в системе предусмотрена возможность настроить шаг прокрутки с указанием собственного значения, а также тип заявки,

отображаемый по умолчанию. Для этого необходимо нажать меню «Система», выбрать «Основные настройки», пройти на «Терминальный модуль FX» и задать нужные значения в соответствующих полях.

• Стандартной настройкой типа оплаты является **Предварительная**. Тип

- Становртной настройкой типа оплаты является преоварительния. Типа платежа Свободная поставка возможен по согласованию с Банком (см. раздел «Лимиты в SberCIB Terminal»).
  - По умолчанию функция «неттинга» должна быть выключена (отсутствует галочка в соответствующем поле). Использование неттинга возможно по согласованию с Банком для зачета встречных обязательств по сделкам.
  - Заданные настройки будут актуальны для всех валютных пар.

### СОЗДАНИЕ НОВОЙ ТАБЛИЦЫ FX-СДЕЛОК

Таблица FX сделок содержит информацию о всех сделках, заключенных за текущий день. Таблица FX сделок открывается при первом запуске терминала после установки из дистрибутива. Для создания новой таблицы FX-сделок необходимо нажать на кнопку

🎽 «панели валютного дилинга Терминального модуля FX»

FX 📕 这 🖏 🖏 🚾 🗒 🐻 🗂

в верхнем меню.

<sup>1</sup> Взаимный зачет обязательств по сделкам

o 🖏 🔛 페 🗒 🐯 🗉

В появившемся окне «Создание таблицы FX-сделок» можно оставить настройки по умолчанию и подтвердить создание таблицы нажатием на кнопку «Да».

| FX | Габлица FX-сде | елок          |          |          |              |                |         |                       |                          |          |          |                | 1 🐹    |
|----|----------------|---------------|----------|----------|--------------|----------------|---------|-----------------------|--------------------------|----------|----------|----------------|--------|
|    | Дата торгов    | Дата расчетов | Время    | Операция | Валютная пар | а Код расчетов | Цена    | Кол-во базовой валюты | Кол-во котируемой валюты | Вид сдел | Тип прод | Заявка         | Ти▲    |
| 95 | 29/08/2018     | 29/08/2018    | 10:07:35 | Продажа  | AUD/RUB      | TOD            | 49.7481 | 6,900.00              | 343,261.89               | Спот     | FXSpot   | 15,355,264,555 | Лим    |
| 96 | 29/08/2018     | 29/08/2018    | 10:08:33 | Купля    | EUR/RUB      | TOD            | 79.5698 | 697,060.00            | 55,464,924.79            | Спот     | FXSpot   | 15,355,265,134 | Ры⊢    |
| 97 | 29/08/2018     | 29/08/2018    | 10:08:47 | Продажа  | EUR/RUB      | TOD            | 79.5525 | 1,600,000.00          | 127,284,000.00           | Спот     | FXSpot   | 15,355,265,276 | Рын    |
| 98 | 29/08/2018     | 29/08/2018    | 10:08:50 | Продажа  | EUR/RUB      | TOD            | 79.4500 | 10,000.00             | 794,500.00               | Спот     | FXSpot   | 15,355,264,692 | Лимь 👻 |
| •  |                |               |          |          |              |                |         |                       |                          |          |          |                | •      |

### СОЗДАНИЕ НОВОЙ ТАБЛИЦЫ FX-ЗАЯВОК

Таблица заявок служит для отображения выставленных трейдером заявок и их параметров, в том числе условий заявок, состояний заявок и, в случае их отклонения, причин отклонения.

Таблица FX заявок открывается при первом запуске терминала после установки из

дистрибутива. Для создания новой таблицы заявок необходимо нажать на кнопку 🕒

«панели валютного дилинга Терминального модуля FX» **FX** верхнем меню.

В появившемся окне «Создание таблицы FX-заявок» можно оставить настройки по умолчанию и подтвердить создание таблицы нажатием на кнопку «Да».

| <b>FX</b> Та | блица FX-заявок |                         |         |           |          |            |           |         |                     |                | _                        |         | ×    |
|--------------|-----------------|-------------------------|---------|-----------|----------|------------|-----------|---------|---------------------|----------------|--------------------------|---------|------|
|              | Номер           | Код клиента Дата торгог | Время   | Состояние | Операция | Валютная п | аКод расч | Цена    | Кол-во базовой валк | ол-во котируем | Причина Режим исполнения | Тип опл | aH ▲ |
| 17           | 15,355,128,931  | 29/08/2018              | 6:21:32 | Исполнен  | Продажа  | EUR/RUB    | TOM       | 79.6000 | 200,000.00          | 15,920,000.00  | В очередь до конца дн    | DVP     | F    |
| 18           | 15,355,129,092  | 29/08/2018              | 6:21:48 | Активна   | Продажа  | EUR/RUB    | TOM       | 79,7000 | 300,000.00          | 23,910,000.00  | В очередь до конца дн    | DVP     | F    |
| 19           | 15,355,133,631  | 29/08/2018              | 6:29:22 | Исполнен  | Купля    | EUR/USD    | TOD       | 0.00000 | 130,000.00          | 0.00           | Немедленно или откл      | DVP     | E I  |
| 20           | 15,355,148,392  | 29/08/2018              | 6:53:59 | Исполнен  | Продажа  | EUR/USD    | TOD       | 1.16878 | 15,407.25           | 18,007.69      | Немедленно или откл      | DVP     | ΗΨ   |
| •            |                 |                         |         |           |          |            |           |         |                     |                |                          |         | ►    |

### СОЗДАНИЕ НОВОЙ ТАБЛИЦЫ ММ-СДЕЛОК

Таблица ММ сделок содержит информацию о всех сделках, заключенных за текущий

день. Для создания новой таблицы ММ-сделок необходимо нажать на кнопку 🦳 «панели валютного дилинга Терминального модуля FX»

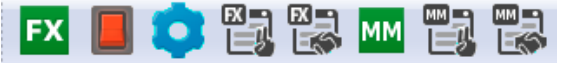

в верхнем меню.

| ММ | Габлица ММ-сдел   | ок          |             |                |                |          |         |          |        |            |       | , • 💌        |   |
|----|-------------------|-------------|-------------|----------------|----------------|----------|---------|----------|--------|------------|-------|--------------|---|
|    | Номер             | Код клиента | Дата торгов | Время выставле | Количество     | Тип прод | Процент | Код валн | Срок д | Дата оконч | UID   | Заявка       | * |
| 1  | 255,955,195,120   |             | 03/06/2019  | 11:52:31       | 60,898,000.00  | HCO      | 0.66    | USD      | 1      | 04/06/2019 | 1,431 | 25,595,519,  |   |
| 2  | 255,955,266,340   |             | 03/06/2019  | 12:04:23       | 225,000,000.00 | HCO      | 6.50    | RUB      | 1      | 04/06/2019 | 1,707 | 25,595,526,  |   |
| 3  | 255,955,628,860   |             | 03/06/2019  | 13:04:48       | 650,000,000.00 | HCO      | 6.22    | RUB      | 1      | 04/06/2019 | 1,171 | 25,595,562,  |   |
| 4  | 255,955,689,680   |             | 03/06/2019  | 13:14:56       | 20,000,000.00  | HCO      | 0.70    | USD      | 1      | 04/06/2019 | 3,631 | 25,595,568,  |   |
| 5  | 2,559,560,943,100 |             | 03/06/2019  | 14:22:23       | 26,700,000.00  | HCO      | 5.03    | RUB      | 1      | 04/06/2019 | 3,598 | 25,595,609,  |   |
| 6  | 2,559,563,034,120 |             | 03/06/2019  | 14:57:14       | 13,000,000.00  | Депозит  | 5.03    | RUB      | 1      | 04/06/2019 | 982   | 255,956,303, | Ŧ |
| •  |                   |             |             |                |                |          |         |          |        |            |       | F.           |   |

### СОЗДАНИЕ НОВОЙ ТАБЛИЦЫ ММ-ЗАЯВОК

o 🖏 🛃 🚾 🖏 👹

Таблица заявок служит для отображения выставленных трейдером заявок и их параметров, в том числе условий заявок, состояний заявок и, в случае их отклонения, причин отклонения.

Для создания новой таблицы заявок по депозитам/НСО необходимо нажать на кнопку

в верхнем меню.

ဳ «панели валютного дилинга Терминального модуля FX»

| мм Та | аблица ММ-заяво | к            |             |            |           |                |            |         |        |                |       | 23   |
|-------|-----------------|--------------|-------------|------------|-----------|----------------|------------|---------|--------|----------------|-------|------|
|       | Номер           | Код клиента, | Дата торгои | Время выст | Состояние | Количество     | Тип продук | Процент | Срок д | Дата окончания | UID   |      |
| 1     | 25,595,519,511  |              | 03/06/2019  | 11:52:31   | Исполнена | 60,898,000.00  | HCO        | 0.66    | 1      | 04/06/2019     | 1,431 |      |
| 2     | 25,595,526,633  |              | 03/06/2019  | 12:04:23   | Исполнена | 225,000,000.00 | HCO        | 6.50    | 1      | 04/06/2019     | 1,707 |      |
| 3     | 25,595,562,885  |              | 03/06/2019  | 13:04:48   | Исполнена | 650,000,000.00 | HCO        | 6.22    | 1      | 04/06/2019     | 1,171 |      |
| 4     | 25,595,568,967  |              | 03/06/2019  | 13:14:56   | Исполнена | 20,000,000.00  | HCO        | 0.70    | 1      | 04/06/2019     | 3,631 |      |
| 5     | 25,595,609,439  |              | 03/06/2019  | 14:22:23   | Исполнена | 26,700,000.00  | HCO        | 5.03    | 1      | 04/06/2019     | 3,598 |      |
| 6     | 255,956,303,411 |              | 03/06/2019  | 14:57:14   | Исполнена | 13,000,000.00  | Депозит    | 5.03    | 1      | 04/06/2019     | 982   |      |
| 7     | 255,956,320,213 |              | 03/06/2019  | 15:00:02   | Исполнена | 305,000,000.00 | Депозит    | 6.09    | 3      | 06/06/2019     | 3,102 | -    |
| •     |                 |              |             |            |           |                |            |         |        |                |       | ► at |

### СОЗДАНИЕ ГРАФИКА

FΧ

В верхнем меню выберите «Создать окно» -> График или нажмите на кнопку инструментов в верхнем меню.

В открывшемся окне, предварительно нажав на знак «+» слева от класса, начните писать название валютной пары, и система предложит подходящие варианты. Далее, нажмите кнопку «Изменить», в открывшемся окне выберите «История значений параметра» и укажите интересующий параметр с нужной датой расчетов. Нажмите «Выбрать».

| Выбор источника данных                      |                                                                            |
|---------------------------------------------|----------------------------------------------------------------------------|
| Инструмент:                                 | Выбор типа источника данных                                                |
|                                             | Тип источника данных для графика:                                          |
| CAD/RUB     CAD/RUB                         | 🔘 Обезличенные сделки                                                      |
| CNY/RUB                                     | 💿 История значений параметра                                               |
| CZK/RUB     DKK/RUB                         |                                                                            |
| EUR/CHF     EUR/GBP                         | Количество в последней сделке                                              |
| EUR/RUB     EUR/USD                         | Количество в последней сделке (SP)                                         |
| GBP/CHF     GBP/RUB                         | Количество в последней сделке (TOD)<br>Количество в последней сделке (TOM) |
| GBP/USD     HKD/RUB                         | Лучшая цена предложения                                                    |
| • JPY/RUB •                                 | Лучшая цена предложения (SP) — — — — — — — — — — — — — — — — — — —         |
| 🔲 Только активные инструменты               | Лучшая цена предложения (ТОМ)                                              |
| Тип источника данных:                       | Лучшая цена спроса<br>Лучшая цена спроса (SP) —                            |
| Обезличенные сделки Изменить Выбрать Отмена | Выбрать Отмена                                                             |

Наиболее часто используемой дополнительной настройкой графика является интервал. Для его выбора нажмите правой кнопкой мыши в области графика и в появившемся меню выберите «Интервал» и нужное значение интервала. Из этого же контекстного меню возможно:

- наложить инструменты технического анализа на график (пункт «добавить график (индикатор)...»);
- задать цветовые и прочие настройки отображения графика (пункт «редактировать» или двойной клик по координатной сетке на самом графике);
- сохранить график в графический файл (пункт «сохранить изображение...»).

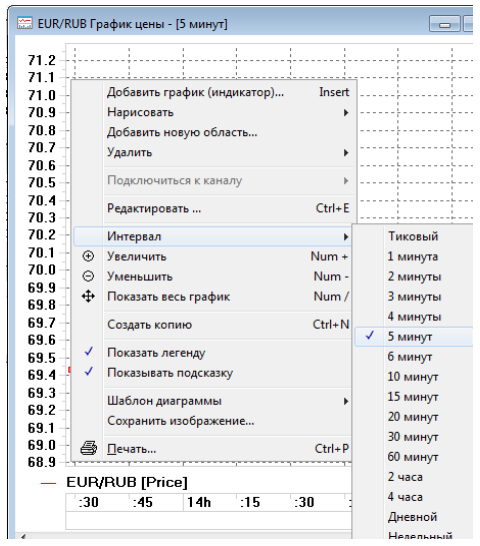

Подробная информация о возможностях графиков содержится в разделе «Справка» терминала.

### ВАШ ТЕРМИНАЛ ГОТОВ К ПЕРВОЙ СДЕЛКЕ!

## КОНТАКТНАЯ ИНФОРМАЦИЯ

Для действующих клиентов SberCIB Terminal работает выделенная служба поддержки.

Получить консультацию поддержки всегда можно в онлайн-чате торгового терминала, а также по телефону и электронной почте (ежедневно по будням с 08:00 до 19:00 МСК):

+7 800 707 7137

+7 495 669 0993

sbm.clientservices@sberbank.ru